HL-L8250CDN / HL-L8350CDW / HL-L8350CDWT

# คู่มือการติดตั้งเครื่องอย่างง่าย

้คุณสามารถเข้าดูคู่มือฉบับล่าสุดได้ที่

Brother Solutions Center: http://solutions.brother.com/ ผลิตภัณฑ์บางรุ่นมีจำหน่ายในบางประเทศเท่านั้น

ฉบับที่ 0 THA

# นำเครื่องออกจากกล่องและตรวจสอบส่วนประกอบต่างๆ

brother

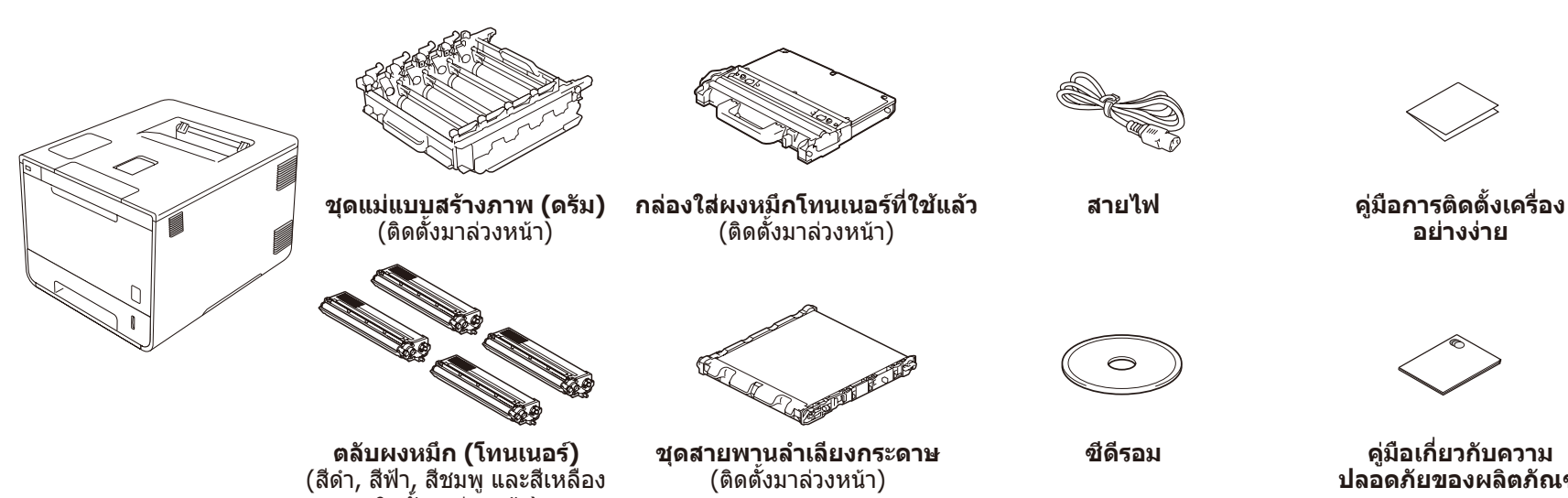

(ติดตั้งมาล่วงหน้า)

ปลอดภัยของผลิตภัณ*ฑ์* 

อ่านคู่มือเกี่ยวกับความปลอดภัยของผลิตภัณฑ์ก่อน แล้วจึงอ่านคู่มือการติดดั้ง เครื่อ<sup>้</sup>งอย่างง่ายฉบับนี้สำหรับขั้นตอนการติดตั้งที่ถูกต้อง

#### หมายเหตุ:

- ส่วนประกอบที่ให้มาในกล่องและการเชื่อมต่อปลั๊กไฟ AC อาจแตกต่างกันขึ้น อยู่กับประเทศของคุณ
- ภาพประกอบในคู่มือการติดตั้งเครื่องอย่างง่ายนี้นำมาจาก HL-L8350CDW คณต้องซื้อสายอิ<sup>้</sup>นเตอร์เฟสที่ถกต้องสำหรับอินเตอร์เฟสที่คณต้องการใช้: สาย USB

ขอแนะนำให้ใช้สาย USB 2.0 (ชนิด A/B) ที่ยาวไม่เกิน 2 เมตร สายเครือข่าย

ใช้สายเกลียวคู่ตรง Category 5 (ขึ้นไป) สำหรับ 10BASE-T หรือ 100BASE-TX Fast Ethernet Network

## นำวัสดุบรรจุ*ภ*ัณฑ์ออกจากเครื่อง

ติดตั้งมาล่วงหน้า)

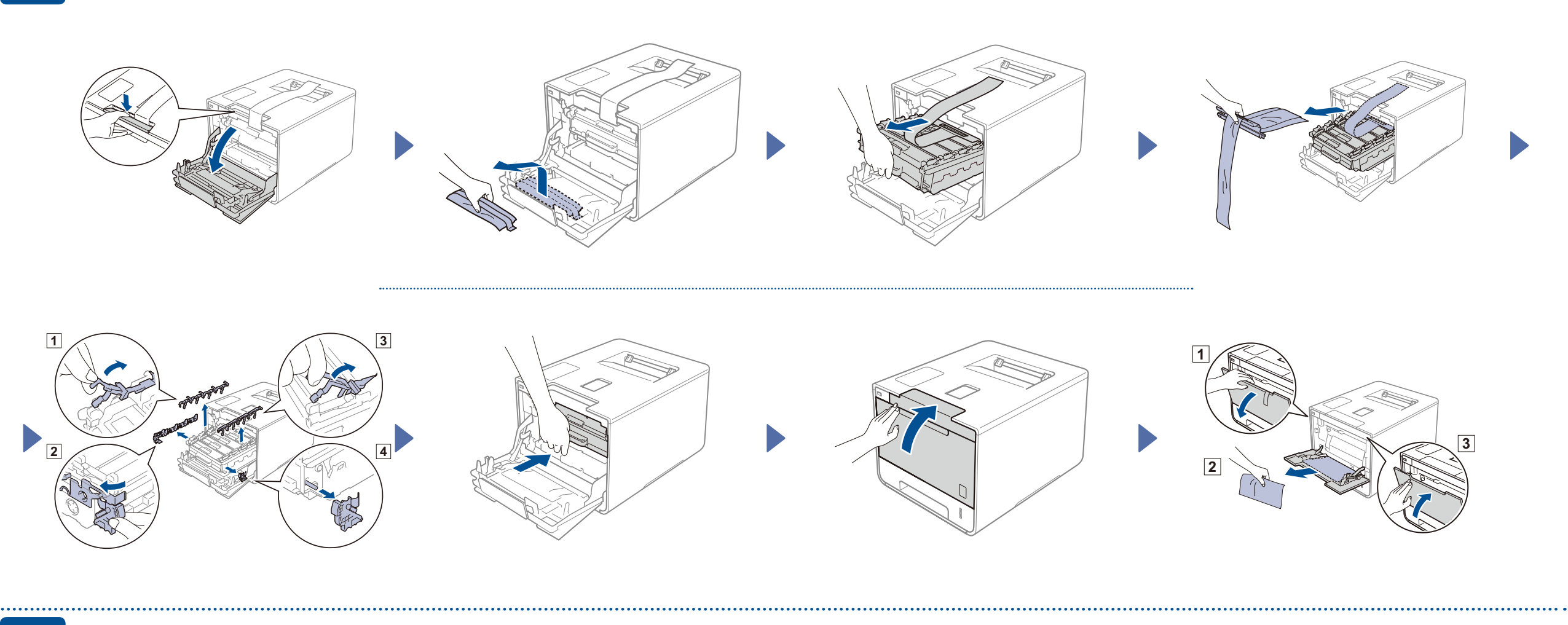

### ใส่กระดาษในถาดใส่กระดาษ

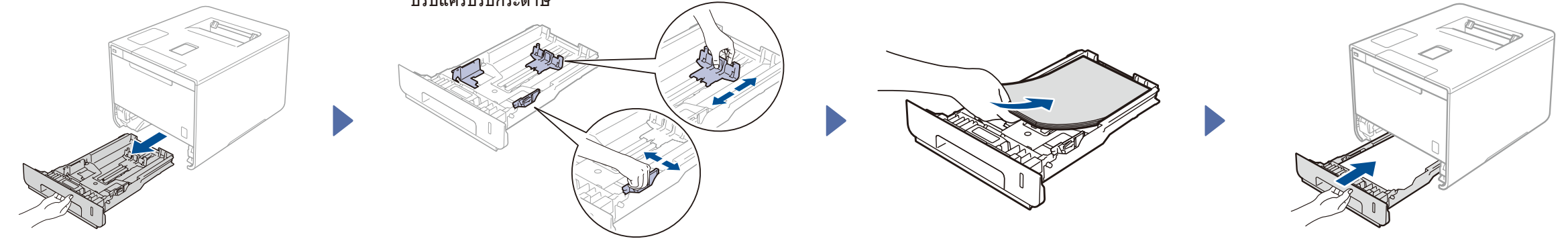

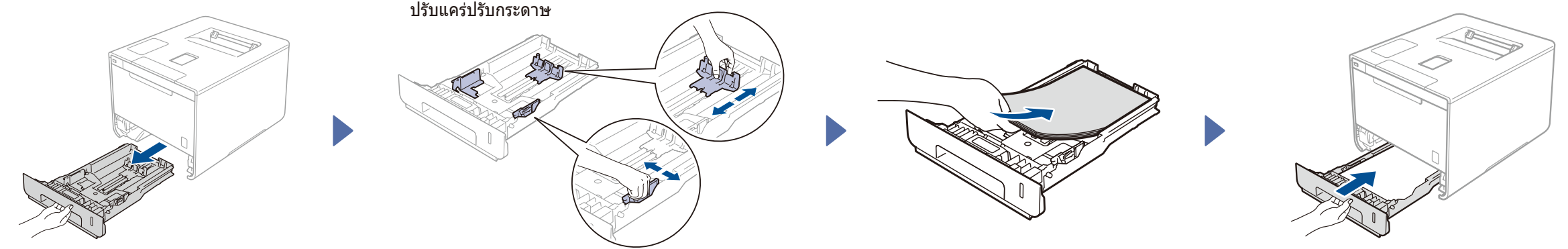

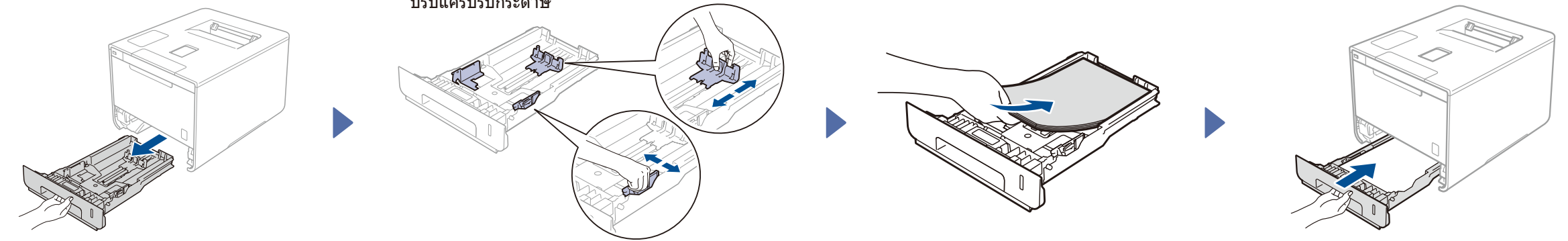

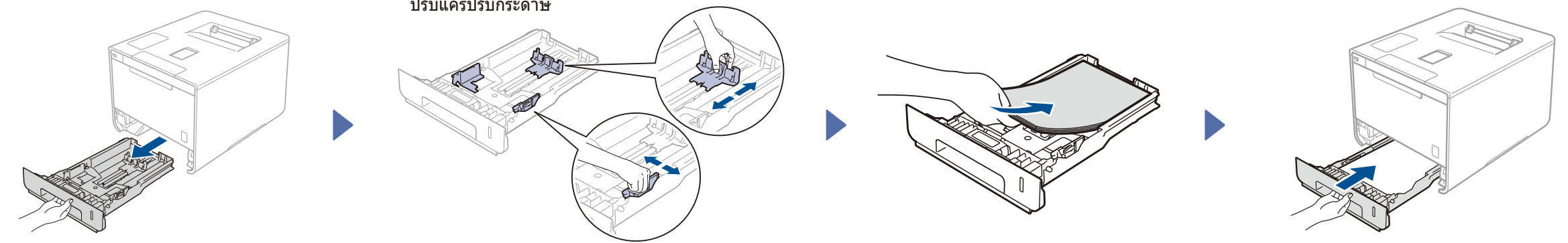

#### เชื่อมต่อสายไฟและเปิดเครื่อง 3

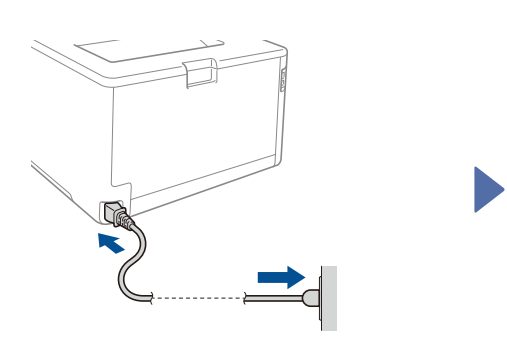

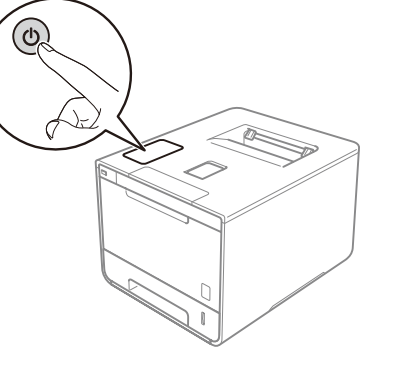

หน้าจอแสดงผลแบบ LCD ของเครื่องแสดง Ready (พร้อม) ▶ ไปที่ขั้นตอน 4 หน้าจอแสดงผลแบบ LCD ของเครื่องแสดง Setup พi-Fi? (ตั้งค่า Wi-Fi?) ▶ ไปที่ขั้นตอน 5

#### เลือกภาษาของคุณ 4

- กด **▲ หรือ ▼ เพื่อแสดง** General Setup (การตั้งค่าทั่วไป) แล้วกด **OK (ตกลง)** 1.
- กด OK (ตกลง) เพื่อเลือก Local Language (ภาษาท้องถิ่น) 2.
- 3. กด **▲** หรือ **▼** เพื่อเลือกภาษาของคุณ แล้วกด OK (ตกลง) ไปที่ขั้นตอน 6

#### การตั้งค่าไร้สายสำหรับรุ่น WLAN เท่านั้น 5

หากหน้าจอแสดงผลแบบ LCD ของเครื่องแสดง Setup Wi-Fi? (ตั้งค่า Wi-Fi?) หลังจากที่คุณเปิดเครื่อง ให้ทำอย่างใดอย่างหนึ่งต่อไปนี้:

(หากต้องการเปลี่ยนภาษา) กด ▼ เพื่อเลือก № (ไม่) จากนั้นกลับไปที่ขั้นตอน 4

(หากต้องการเชื่อมต่อคอมพิวเตอร์ของคุณ) กด ▼ เพื่อเลือก № (ไม่) จากนั้นกลับไปที่ขั้นตอน 6

(หากต้องการเชื่อมด่ออุปกรณ์เคลื่อนที่ของคุณ) กด **⊾** เพื่อเลือก <sub>Yes</sub> (ใช่) แล้วไปที่ *พิมพ์โดยใช้อุปกรณ์เคลื่อนที่ของคุณ* ในขั้นตอน <mark>6</mark>

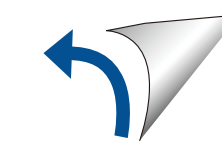

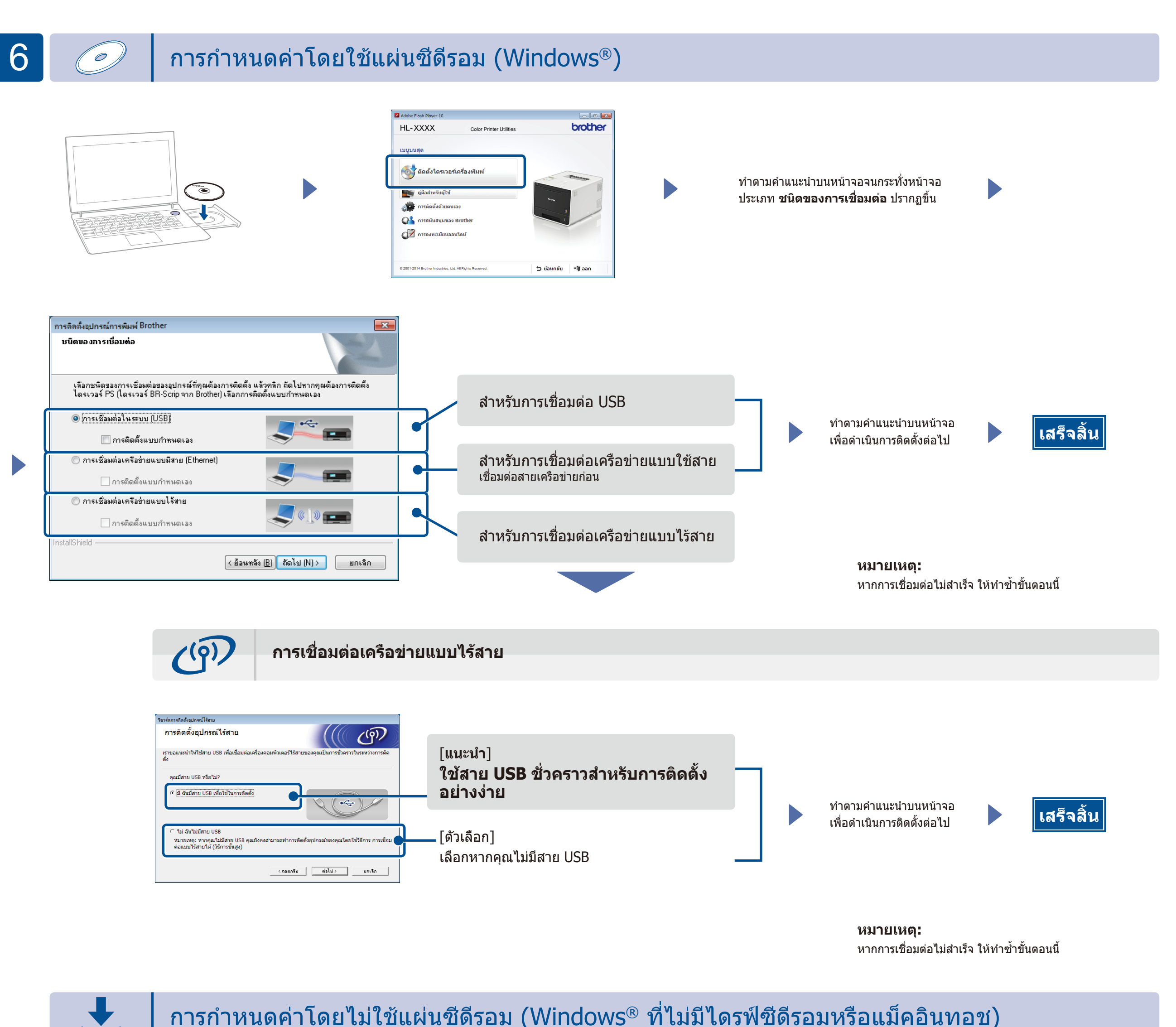

### การกำหนดค่าโดยไม่ใช้แผ่นซีดีรอม (Windows® ที่ไม่มีไดรฟ์ซีดีรอมหรือแม็คอินทอช)

ดาวน์โหลดแพคเกจไดรเวอร์และซอฟต์แวร์แบบเด็มจาก Brother Solutions Center

(สำหรับ Windows®) solutions.brother.com/windows (สำหรับแม็คอินทอช) solutions.brother.com/mac

# พิมพ์โดยใช้อุปกรณ์เคลื่อนที่ของคุณ

้พิมพ์จากอุปกรณ์เคลื่อนที่ของคุณโดยใช้แอพพลิเคชั่นฟรีของเรา "Brother iPrint&Scan″

เชื่อมต่อเครื่องกับจุดการเข้าถึง LAN แบบไร้สาย/เราเตอร์จากแผงควบคุมของเครื่อง 1.

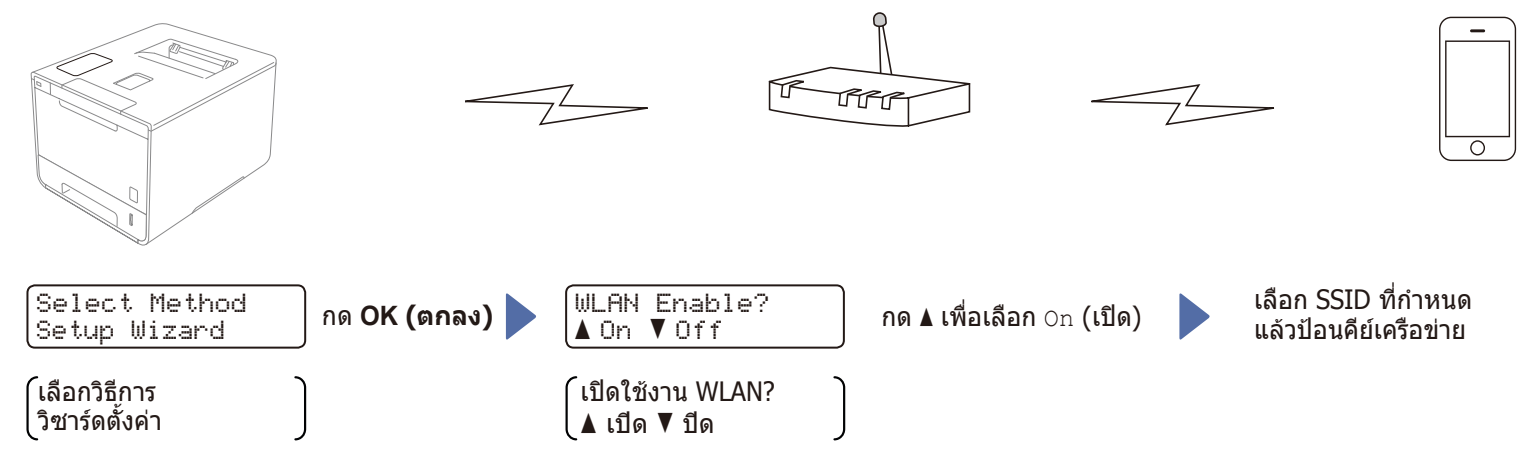

2. ้ดาวน์โหลด ``Brother iPrint&Scan″ เพื่อเริ่มใช้งานเครื่องของคุณด้วยอุปกรณ์เคลื่อนที่ solutions.brother.com/ips

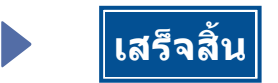